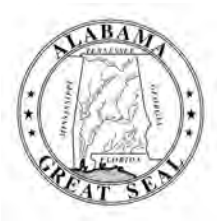

# STATE OF ALABAMA DEPARTMENT OF EDUCATION

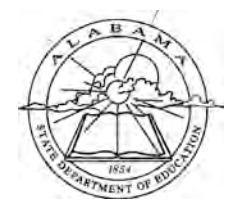

Eric G. Mackey, Ed.D. State Superintendent of Education

June 3, 2021

# <u>M E M O R A N D U M</u>

- TO: City and County Superintendents of Education
- FROM: Eric G. Mackey & M State Superintendent of Education
- Jackie Zeigler District I Vice President

Alabama State Board of Education

Governor Kay Ivey President

> Tracie West District II

Stephanie Bell District III

Yvette M. Richardson, Ed.D. District IV President Pro Tem

Tonya S. Chestnut, Ed.D. District V

Cynthia McCarty, Ph.D. District VI

> Belinda McRae District VII

Wayne Reynolds, Ed.D. District VIII

Eric G. Mackey, Ed.D. Secretary and Executive Officer **RE:** Accessing the 2021 Four-Year Graduation Rate, Dropout, College and Career Readiness, and Student Incident Report Applications

As a reminder to the memoranda dated May 12, 2021, titled "Data Clean Up" and "Endof-Year Processing", reviewing and updating these data to document student information in the Cohort, College and Career Readiness (CCR), Dropout, and Student Incident Report (SIR) Applications for the 2020-2021 school year will end **Monday, June 14, 2021**.

Please see the table below for detailed information on the Four-Year Graduation Rate, the Dropout Report, the SIR, and the CCR Applications collection window close dates. As a reminder, all updates are completed in INOW and are viewable 24 hours later in the applications under Cohort, Dropout, SIR, and CCR tiles in the Alabama Identity Management (AIM) Portal. Attached are screen shots of the process and the roles that the system and school must have to view and access the Cohort, Dropout, SIR, and CCR data.

A central office staff member who is assigned the role as the key program contact for Cohort and SIR in the Education Directory (Ed Dir) must certify the Cohort and/or SIR application by **Monday, June 14, 2021**. The Dropout and CCR data will be certified at later dates.

| Data Points                                    | Access                     | Certification Window<br>Close Dates |
|------------------------------------------------|----------------------------|-------------------------------------|
| Four-Year Graduation Rate Review and Update    | 2021 LEA Staff             | June 11, 2021                       |
| Four-Year <u>Certification</u>                 | 2021 LEA<br>Central Office | June 14, 2021                       |
| Student Incident Report (2020-2021)<br>Updates | Grades 7-12                | June 11, 2021                       |
| Student Incident Report Certification          | 2021 LEA<br>Central Office | June 14, 2021                       |
| Dropout Review and Update                      | 2021 LEA Staff             | June 14, 2021                       |
| College and Career Readiness Updates           | 2021 LEA Staff             | June 14, 2021                       |

GORDON PERSONS BUILDING • P.O. BOX 302101 • MONTGOMERY, ALABAMA 36130-2101 • TELEPHONE (334) 694-4900 • FAX (334) 694-4990 • WEB SITE

City and County Superintendents of Education Page 2 June 3, 2021

A PowerPoint presentation on Cohort and Dropout is available at the following link:

If you have any questions, please call or email your regional contact in the Prevention and Support Services Section at 334-694-4717.

EGM/ML/SB

Attachments

cc: LEA High and Middle School Principals LEA High and Middle School Counselors LEA Counselor Coordinators LEA Accountability Coordinators LEA Safety Coordinators LEA Special Education Coordinators

FY21-2081

| Review the Four-   | <u>rear Cohort</u> |                  |       | Attachment A |
|--------------------|--------------------|------------------|-------|--------------|
| . Select Four-Ye   | ar Cohort fror     | n the Cohorts ta | ab.   |              |
| App Home           | Col<br>AP.AL       | SDE.EDU/C        | OHORT | Help         |
| Cohort: 4          | 4 Year (           | Cohort           |       |              |
| COHORT S           | 5 Year (           | Cohort           |       |              |
| Specify Cohor      | t                  |                  |       | (v)          |
|                    |                    |                  |       | ~            |
| System:            |                    |                  |       |              |
| System:<br>School: |                    |                  |       | ~            |

2. Select 2017-2018; 2020-2021

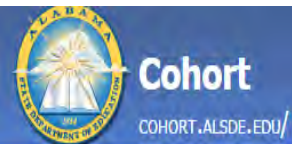

App Home Cohorts Reports Administration Help

| ears        |                                                                                              |                                                                                                    |                                                                                                    |                                                                                                    |                                                                                                    |                                                                                                    |                                                                                                    |                                                                                                    |                                                                                                    |                                                                                                    |            |          |         |           |          |                                                                                                    |                                                                                                    |                                                                                                    |                                                                                                    |                                                                                                    |                                                                                                    |                                                                                                    |                                                                                                    |                                                                                                    |                                                                                                    |
|-------------|----------------------------------------------------------------------------------------------|----------------------------------------------------------------------------------------------------|----------------------------------------------------------------------------------------------------|----------------------------------------------------------------------------------------------------|----------------------------------------------------------------------------------------------------|----------------------------------------------------------------------------------------------------|----------------------------------------------------------------------------------------------------|----------------------------------------------------------------------------------------------------|----------------------------------------------------------------------------------------------------|----------------------------------------------------------------------------------------------------|------------|----------|---------|-----------|----------|----------------------------------------------------------------------------------------------------|----------------------------------------------------------------------------------------------------|----------------------------------------------------------------------------------------------------|----------------------------------------------------------------------------------------------------|----------------------------------------------------------------------------------------------------|----------------------------------------------------------------------------------------------------|----------------------------------------------------------------------------------------------------|----------------------------------------------------------------------------------------------------|----------------------------------------------------------------------------------------------------|----------------------------------------------------------------------------------------------------|
| СОНО        | ORT SELECTI                                                                                  | ON                                                                                                    |                                                                                                    | Cuerda                                                                                                    | Cohort                                                                                                    | Federal                                                                                                    |                                                                                                    |                                                                                                    | ALSDE                                                                                                    |                                                                                                    |            | Encolled | Other-  | Withdraws | Dranauta | Tomala                                                                                                    | Mala                                                                                                    | H                                                                                                    |                                                                                                    |                                                                                                    |                                                                                                    |                                                                                                    |                                                                                                    |                                                                                                    |                                                                                                    |
|             |                                                                                              |                                                                                                    | ~                                                                                                    | Grade                                                                                                    | Total                                                                                                    | Graduates                                                                                                    | Grad Rate                                                                                                    | Completers                                                                                                    | Graduates                                                                                                    | Grad Rate                                                                                                    | Completers | Enrolled | Exits   | winidrawn | Dropouts | Female                                                                                                    | Male                                                                                                    | 1                                                                                                    |                                                                                                    |                                                                                                    |                                                                                                    |                                                                                                    |                                                                                                    |                                                                                                    |                                                                                                    |
| Base Year   | Grad Year                                                                                    | Certification                                                                                                    | Start                                                                                                    | End                                                                                                    |                                                                                                    |                                                                                                    |                                                                                                    |                                                                                                    |                                                                                                    |                                                                                                    |            |          | -       | i dealar  |          |                                                                                                    |                                                                                                    |                                                                                                    |                                                                                                    |                                                                                                    |                                                                                                    |                                                                                                    |                                                                                                    |                                                                                                    |                                                                                                    |
| 2020 - 2021 | 2023 - 2024                                                                                  | Not Open                                                                                                    |                                                                                                    |                                                                                                    |                                                                                                    |                                                                                                    |                                                                                                    |                                                                                                    |                                                                                                    |                                                                                                    |            |          | NO Data | o display |          |                                                                                                    |                                                                                                    |                                                                                                    |                                                                                                    |                                                                                                    |                                                                                                    |                                                                                                    |                                                                                                    |                                                                                                    |                                                                                                    |
| 2019 - 2020 | 2022 - 2023                                                                                  | Not Open                                                                                                    |                                                                                                    |                                                                                                    |                                                                                                    |                                                                                                    |                                                                                                    |                                                                                                    |                                                                                                    |                                                                                                    |            |          |         |           |          | 1                                                                                                    |                                                                                                    |                                                                                                    |                                                                                                    |                                                                                                    |                                                                                                    |                                                                                                    |                                                                                                    |                                                                                                    |                                                                                                    |
| 2018 - 2019 | 2021 - 2022                                                                                  | Not Open                                                                                                    |                                                                                                    |                                                                                                    | -                                                                                                    |                                                                                                    |                                                                                                    |                                                                                                    |                                                                                                    |                                                                                                    |            |          |         |           |          | -                                                                                                    |                                                                                                    |                                                                                                    |                                                                                                    |                                                                                                    |                                                                                                    |                                                                                                    |                                                                                                    |                                                                                                    |                                                                                                    |
| 2017 - 2018 | 2020 - 2021                                                                                  | Not Open                                                                                                    |                                                                                                    |                                                                                                    |                                                                                                    |                                                                                                    |                                                                                                    |                                                                                                    |                                                                                                    |                                                                                                    |            |          |         |           |          |                                                                                                    |                                                                                                    |                                                                                                    |                                                                                                    |                                                                                                    |                                                                                                    |                                                                                                    |                                                                                                    |                                                                                                    |                                                                                                    |
| 2016 - 2017 | 2019 - 2020                                                                                  | Closed                                                                                                    | 01/13/2021                                                                                                    | 01/19/202                                                                                                    | 1                                                                                                    |                                                                                                    |                                                                                                    |                                                                                                    |                                                                                                    |                                                                                                    |            |          |         |           |          |                                                                                                    |                                                                                                    |                                                                                                    |                                                                                                    |                                                                                                    |                                                                                                    |                                                                                                    |                                                                                                    |                                                                                                    |                                                                                                    |
|             | COH0<br>Base Year<br>2020 - 2021<br>2019 - 2020<br>2018 - 2019<br>2017 - 2018<br>2016 - 2017 | Base Year         Grad Year           2020 - 2021         2023 - 2024           2019 - 2020         2022 - 2023           2018 - 2019         2021 - 2022           2017 - 2018         2020 - 2021           2016 - 2017         2019 - 2020 | ears           COHORT SELECTION           Base Year         Grad Year         Certification           2020 - 2021         2023 - 2024         Not Open           2019 - 2020         2022 - 2023         Not Open           2018 - 2019         2021 - 2022         Not Open           2017 - 2018         2020 - 2021         Not Open           2016 - 2017         2019 - 2020         Closed | ears           COHORT SELECTION           Certification         Start           Base Year         Grad Year         Certification         Start           2020 - 2021         2023 - 2024         Not Open         2019 - 2020         2022 - 2023         Not Open         2018 - 2019         2021 - 2022         Not Open         2017 - 2018         2020 - 2021         Not Open         2016 - 2017         2019 - 2020         Closed         01/13/2021 | ears           COHORT SELECTION         grade           grad Year         Certification         Start         End           Base Year         Grad Year         Certification         Start         End           2020 - 2021         2023 - 2024         Not Open         C         ✓         For           2019 - 2020         2022 - 2023         Not Open         C         ✓         C           2018 - 2019         2021 - 2022         Not Open         C         ✓         C           2017 - 2018         2020 - 2021         Not Open         C         ✓         C           2016 - 2017         2019 - 2020         Closed         0/1/13/2021         0/1/19/202 | ears           COHORT SELECTION         grade         Cohort Total           grad         Grad Year         Certification         Start         Cohort Total           Base Year         Grad Year         Certification         Start         End           2020 - 2021         2023 - 2024         Not Open         Colspan="2">Certification           2019 - 2020         2022 - 2023         Not Open         Colspan="2">Certification           2018 - 2019         2021 - 2022         Not Open         Colspan="2">Certification           2017 - 2018         2020 - 2021         Not Open         Colspan="2">Certification           2016 - 2017         2019 - 2020         Closed         01/13/2021         01/19/2021 | ears           COHORT SELECTION         Grade         Cohort Total         Federal           grade         Cohort Total         Graduates           Base Year         Grad Year         Certification         Start         End           2020 - 2021         2023 - 2024         Not Open         Start         End | ears           COHORT SELECTION         or deal of the colspan="6" colspan="6" c | ears           COHORT SELECTION         Grade         Grade         Federal           Total         Gradates         Gradates <th colspan="6" grad<="" td=""><td>ears           COHORT SELECTION         Grade         Grade         Grade         Grade         ALSDE           Cohort         Grade         Grade         Grade         Grade         Grade         ALSDE           Base Year         Grad Year         Certification         Start         End         Grade         Grade</td><td>ears           COHORT SELECTION         Grad Verse         Grad Verse         <th cols<="" td=""><td>ears           COHORT SELECTION         ALSDE           arade         Cohort         Federal         ALSDE           Cohort         Federal         Completes         Graduates         Graduates         Graduates         Completers           Base Year         Grad Year         Certification         Start         End           2020 - 2021         2023 - 2024         Not Open         Cort         Cort<!--</td--><td>ears           COHORT SELECTION         Grade of the colspan="6" colspan="6" colspa=""6" colspan="6" colspan="6" colspa="6" colspa="6" colsp</td><td>ears           COHORT SELECTION         Grade         Federal         ALSDE         onder the second second sec</td><td>ears           COHOR VELECTION         Grade         Federal         ALSDE         onder 100 onder 100 onder</td><td>ears         ALSDE         Enrole         Other-<br/>Exclosion         Other-<br/>Exclosion</td><td>ears       COHORT SELECTIVE     Grade     Pereal       ALSDE       Other Selective       Other Selective       of addates       Grad Year     Certification     State       Certification     State       Other Selective       Concertification       Concertification       State       State</td><td>ears       COHOR VELECTIVE       or     or</td></td></th></td></th> | <td>ears           COHORT SELECTION         Grade         Grade         Grade         Grade         ALSDE           Cohort         Grade         Grade         Grade         Grade         Grade         ALSDE           Base Year         Grad Year         Certification         Start         End         Grade         Grade</td> <td>ears           COHORT SELECTION         Grad Verse         Grad Verse         <th cols<="" td=""><td>ears           COHORT SELECTION         ALSDE           arade         Cohort         Federal         ALSDE           Cohort         Federal         Completes         Graduates         Graduates         Graduates         Completers           Base Year         Grad Year         Certification         Start         End           2020 - 2021         2023 - 2024         Not Open         Cort         Cort<!--</td--><td>ears           COHORT SELECTION         Grade of the colspan="6" colspan="6" colspa=""6" colspan="6" colspan="6" colspa="6" colspa="6" colsp</td><td>ears           COHORT SELECTION         Grade         Federal         ALSDE         onder the second second sec</td><td>ears           COHOR VELECTION         Grade         Federal         ALSDE         onder 100 onder 100 onder</td><td>ears         ALSDE         Enrole         Other-<br/>Exclosion         Other-<br/>Exclosion</td><td>ears       COHORT SELECTIVE     Grade     Pereal       ALSDE       Other Selective       Other Selective       of addates       Grad Year     Certification     State       Certification     State       Other Selective       Concertification       Concertification       State       State</td><td>ears       COHOR VELECTIVE       or     or</td></td></th></td> |            |          |         |           |          | ears           COHORT SELECTION         Grade         Grade         Grade         Grade         ALSDE           Cohort         Grade         Grade         Grade         Grade         Grade         ALSDE           Base Year         Grad Year         Certification         Start         End         Grade         Grade | ears           COHORT SELECTION         Grad Verse         Grad Verse <th cols<="" td=""><td>ears           COHORT SELECTION         ALSDE           arade         Cohort         Federal         ALSDE           Cohort         Federal         Completes         Graduates         Graduates         Graduates         Completers           Base Year         Grad Year         Certification         Start         End           2020 - 2021         2023 - 2024         Not Open         Cort         Cort<!--</td--><td>ears           COHORT SELECTION         Grade of the colspan="6" colspan="6" colspa=""6" colspan="6" colspan="6" colspa="6" colspa="6" colsp</td><td>ears           COHORT SELECTION         Grade         Federal         ALSDE         onder the second second sec</td><td>ears           COHOR VELECTION         Grade         Federal         ALSDE         onder 100 onder 100 onder</td><td>ears         ALSDE         Enrole         Other-<br/>Exclosion         Other-<br/>Exclosion</td><td>ears       COHORT SELECTIVE     Grade     Pereal       ALSDE       Other Selective       Other Selective       of addates       Grad Year     Certification     State       Certification     State       Other Selective       Concertification       Concertification       State       State</td><td>ears       COHOR VELECTIVE       or     or</td></td></th> | <td>ears           COHORT SELECTION         ALSDE           arade         Cohort         Federal         ALSDE           Cohort         Federal         Completes         Graduates         Graduates         Graduates         Completers           Base Year         Grad Year         Certification         Start         End           2020 - 2021         2023 - 2024         Not Open         Cort         Cort<!--</td--><td>ears           COHORT SELECTION         Grade of the colspan="6" colspan="6" colspa=""6" colspan="6" colspan="6" colspa="6" colspa="6" colsp</td><td>ears           COHORT SELECTION         Grade         Federal         ALSDE         onder the second second sec</td><td>ears           COHOR VELECTION         Grade         Federal         ALSDE         onder 100 onder 100 onder</td><td>ears         ALSDE         Enrole         Other-<br/>Exclosion         Other-<br/>Exclosion</td><td>ears       COHORT SELECTIVE     Grade     Pereal       ALSDE       Other Selective       Other Selective       of addates       Grad Year     Certification     State       Certification     State       Other Selective       Concertification       Concertification       State       State</td><td>ears       COHOR VELECTIVE       or     or</td></td> | ears           COHORT SELECTION         ALSDE           arade         Cohort         Federal         ALSDE           Cohort         Federal         Completes         Graduates         Graduates         Graduates         Completers           Base Year         Grad Year         Certification         Start         End           2020 - 2021         2023 - 2024         Not Open         Cort         Cort </td <td>ears           COHORT SELECTION         Grade of the colspan="6" colspan="6" colspa=""6" colspan="6" colspan="6" colspa="6" colspa="6" colsp</td> <td>ears           COHORT SELECTION         Grade         Federal         ALSDE         onder the second second sec</td> <td>ears           COHOR VELECTION         Grade         Federal         ALSDE         onder 100 onder 100 onder</td> <td>ears         ALSDE         Enrole         Other-<br/>Exclosion         Other-<br/>Exclosion</td> <td>ears       COHORT SELECTIVE     Grade     Pereal       ALSDE       Other Selective       Other Selective       of addates       Grad Year     Certification     State       Certification     State       Other Selective       Concertification       Concertification       State       State</td> <td>ears       COHOR VELECTIVE       or     or</td> | ears           COHORT SELECTION         Grade of the colspan="6" colspan="6" colspa=""6" colspan="6" colspan="6" colspa="6" colspa="6" colsp | ears           COHORT SELECTION         Grade         Federal         ALSDE         onder the second second sec | ears           COHOR VELECTION         Grade         Federal         ALSDE         onder 100 onder 100 onder | ears         ALSDE         Enrole         Other-<br>Exclosion         Other-<br>Exclosion | ears       COHORT SELECTIVE     Grade     Pereal       ALSDE       Other Selective       Other Selective       of addates       Grad Year     Certification     State       Certification     State       Other Selective       Concertification       Concertification       State       State | ears       COHOR VELECTIVE       or     or |

## All 4 Year Cohort Student Data

| Ch  | ioose fields | Export     | t to XLS   |          |            |            |       |        |      |                     |         |              |                     |                   |                      |                    |          |                 |           |         |                   |
|-----|--------------|------------|------------|----------|------------|------------|-------|--------|------|---------------------|---------|--------------|---------------------|-------------------|----------------------|--------------------|----------|-----------------|-----------|---------|-------------------|
| Dra | ag a columi  | ) header h | ere to gro | up by th | iat celumn |            |       |        |      |                     |         |              |                     |                   |                      |                    |          |                 |           |         |                   |
| #   | History      | System     | School     | SSID     | Last Name  | First Name | D.O.B | Gender | Race | Hispanic<br>/Latino | Grade 🚽 | In<br>Cohort | Federal<br>Graduate | ALSDE<br>Graduate | Federal<br>Completer | ALSDE<br>Completer | Enrolled | Other-<br>Exits | Withdrawn | Dropout | FEDERAL<br>Status |
|     |              |            |            |          |            |            | V     |        |      | ¥                   |         | V            | ×                   | ~                 | ~                    | V                  | ~        | ~               | ¥         | ×       |                   |

3. Select update statues for students in your cohort. Changes must be completed in INOW.

Attachment B

| Cohort 4                                     | Years                                                            |                  |   |          |        |           |           |           |             |    |
|----------------------------------------------|------------------------------------------------------------------|------------------|---|----------|--------|-----------|-----------|-----------|-------------|----|
| bonort. 1                                    | COHORT SELEC                                                     | TION             | _ | 1        | Cohort | Federal   |           |           | ALSDE       | -  |
| ase Cohort                                   | [2017 - 2018] [Not                                               | Onenl            | ~ | Grade    | Total  | Graduates | Grad Rate | Completer | Graduates   | Gr |
| chool Sustem                                 | 000: All School Svo                                              | toma             |   | Grade 9  | İ      |           |           |           |             |    |
| unoor oystem                                 | 000; All School Sys                                              | tems             |   | Grade 10 |        |           |           |           |             |    |
| choe)                                        | 0000; All Schools                                                |                  | 2 | Grade 11 | 1      |           |           |           |             |    |
| Cohort Definitio                             | 0.05                                                             |                  |   | Grade 12 | 1      |           |           |           |             |    |
|                                              |                                                                  |                  |   |          |        |           |           |           |             |    |
|                                              |                                                                  |                  |   |          |        |           |           |           |             |    |
|                                              |                                                                  |                  |   |          |        |           |           |           |             |    |
|                                              |                                                                  |                  |   |          |        |           |           |           | System Code | s  |
|                                              |                                                                  |                  |   |          |        |           |           |           | System Code | s  |
|                                              |                                                                  |                  |   |          |        |           |           |           | System Code | s  |
|                                              |                                                                  |                  |   |          |        |           |           |           | System Code | S  |
|                                              |                                                                  |                  |   |          |        |           |           |           | System Code | S  |
|                                              |                                                                  |                  |   |          |        |           |           |           | System Code | s  |
|                                              |                                                                  |                  |   |          |        |           |           |           | System Code | 5  |
|                                              |                                                                  |                  |   |          |        |           |           |           | System Code | S  |
|                                              |                                                                  |                  |   |          |        |           |           |           | System Code | S  |
| All 4 Year                                   | Cohort Student D                                                 | ata              |   |          |        |           |           |           | System Code | 5  |
| All 4 Year<br>Choose fields                  | Cohort Student D                                                 | ata              |   |          |        |           |           |           | System Code | 5  |
| All 4 Year<br>Choose fields<br>Drag a column | Cohort Student D<br>Export to XLS<br>header here to group by the | ata<br>at column |   |          |        |           |           |           | System Code | S  |

| ŧ       | History | System | School | SSID | Last Name | First Name | D.O.B | Gender | Race | Hispanic<br>/Latino | Grade | In<br>Cohort |
|---------|---------|--------|--------|------|-----------|------------|-------|--------|------|---------------------|-------|--------------|
| Clear . |         | 1      | 1      | 11   | 11        | 1          | 11 1  |        | 1    |                     |       | 0            |
|         |         |        |        |      |           |            |       |        |      |                     |       | P            |
|         |         |        |        |      |           |            |       |        |      |                     |       |              |
|         |         |        |        |      |           |            |       |        |      |                     |       | V            |
|         |         |        |        |      |           |            |       |        |      |                     |       | 2            |
|         |         |        |        |      |           |            |       |        |      |                     |       | P            |
|         |         |        |        |      |           |            |       |        |      |                     |       |              |

Certifying the System's Data –Done by Central Office Personnel

- 1. Select the LEA for the School and System in the Cohort Selection box.
- 2. Certify the data by June 14, 2021

| Conort: 4                           | Years                        |                                                                                                    |                                  |                     |                                                                             |                                                         |                                                        |                                                 |                                                                        |                                                    |          |             |
|-------------------------------------|------------------------------|----------------------------------------------------------------------------------------------------|----------------------------------|---------------------|-----------------------------------------------------------------------------|---------------------------------------------------------|--------------------------------------------------------|-------------------------------------------------|------------------------------------------------------------------------|----------------------------------------------------|----------|-------------|
|                                     | COHORT SELECTIO              | DN                                                                                                    | Conda                            | cited Tabl          | Federal                                                                     |                                                         |                                                        | ALSDE                                           |                                                                        |                                                    | Freeder  | other Date  |
| Base Cohort                         | [2014 - 2015] [Open]         | (e)                                                                                                    | Grade                            | Conort Total        | Graduates                                                                   | Grad Rate                                               | Completers                                             | Graduates                                       | Grad Rate                                                              | Completers                                         | Enrolled | Other-Exits |
| 0.0.0.0                             |                              | 124                                                                                                    | Grade 9                          | 2                   | 0                                                                           | 0.00                                                    | D                                                      | 0                                               | 0.00                                                                   | 0                                                  | 0        | (           |
| School System                       | 1917 BL 88-PM                | ×                                                                                                    | Grade 11                         | 8                   | 1                                                                           | 12.50                                                   | Ű                                                      | 1                                               | 12.50                                                                  | 0                                                  | 1        | (           |
| School                              | 0000;                        | ~                                                                                                    | Grade 12                         | 182                 | 174                                                                         | 95.60                                                   | 1                                                      | 175                                             | 96.15                                                                  | 0                                                  | 3        | (           |
|                                     |                              |                                                                                                    |                                  | 192                 | 175                                                                         | 91.15%                                                  | 1                                                      | 176                                             | 91.67%                                                                 | 0                                                  | 4        |             |
| I certify to t                      | e best of my knowledge and h | belief that the information cor                                                                                  | tained here                      | in in antis summing |                                                                             |                                                         |                                                        |                                                 |                                                                        |                                                    |          |             |
| fictitious, or<br>Certification Per | od Status Open               | m the individual or designated<br>omission of any material fact                                                  | approving<br>may lead to<br>11/1 | /2018 - 12/31/20    | te, and accura<br>able for submi<br>administrativ                           | ate and has b<br>tting the info<br>e penalties fo       | een collected i<br>rmation contai<br>rr fraud, false s | n the manner<br>ned herein, I<br>statements, fa | r and at the tim<br>am aware that<br>alse claims or of<br>Certify 4 Ye | e required<br>any false,<br>herwise.<br>ear Cohort |          |             |
| Certification Per                   | od Status Open<br>Status No  | m the individual or designate<br>omission of any material fact<br>Certification Period<br>LEA Certification Date | approving<br>may lead to<br>11/1 | /2018 - 12/31/20    | te, and accura<br>sible for submi<br>administrativ<br>18<br>A Certification | ate and has b<br>tting the info<br>e penalties fo<br>By | een collected i<br>rmation contai<br>r fraud, false s  | n the manne<br>ned herein. I<br>statements, fa  | r and at the tim<br>am aware that<br>alse claims or of<br>Certify 4 Yo | e required<br>any false,<br>herwise,<br>ear Cohort |          |             |

Attachment B

Attachment C

| Position                                   | Description                                      | Accessibilit | y      |
|--------------------------------------------|--------------------------------------------------|--------------|--------|
|                                            |                                                  | System       | School |
| Cohort Viewer (Program<br>Key Contacts)    | View Cohort data at the system and school levels | x            | x      |
| Cohort Viewer (School)                     | View Cohort data for a specific school           |              | x      |
| Cohort Certifier (Program<br>Key Contacts) | View and certify system-level cohort data        | х            |        |

| Position                  | Description                            | Accessibilit | y      |
|---------------------------|----------------------------------------|--------------|--------|
|                           |                                        | System       | School |
| Student Incident Report   | View SIR data at the system and school | v            | ~      |
| (SIR) Viewer (Program Key | levels                                 | X            | X      |
| Student Incident Report   |                                        |              |        |
| Certifier (Program Key    | View and certify system-level SIR data | х            |        |
| Contacts)                 |                                        |              |        |

| Position                                 | Description                                       | Accessibility | Y      |
|------------------------------------------|---------------------------------------------------|---------------|--------|
|                                          |                                                   | System        | School |
| Dropout Viewer (Program<br>Key Contacts) | View Dropout data at the system and school levels | х             | х      |
| Dropout Viewer (School)                  | View Dropout data for a specific school           |               | x      |

# **College and Career Readiness Application**

The Process for Updating and Certifying Data Graduating Class: 2020-2021

This guide provides information for **updating and certifying student information in the College and Career Readiness (CCR) Dashboard** on the Alabama State Department of Education (ALSDE) Identity Management (AIM) platform. The CCR Application allows assigned ALSDE and LEA personnel to view data on past, current, and future graduates who have received benchmark scores in the six college and career indicators.

As you review, update, and verify the information in the CCR Dashboard, please keep the following key points in mind:

- The CCR rate is determined based on the percentage of students in the four-year cohort who earned, *at minimum*, one CCR credential.
- All changes to a student record are required to be made in the Student Information System (SIS) by the appropriate district/school personnel.
- All student details will be updated from the SIS → Accumulator → Student Data App → Cohort App → CCR App
- The Cohort App determines the student membership in the CCR App.
- The LEA users will certify their CCR data. CCR data will be locked after the LEA has certified its data. Changes in the SIS will not be reflected in CCR App **after** data certification.
- The ALSDE personnel will review the LEA-certified data and either accept or un-certify the CCR data from LEA.
- The ED Dir positions are as follows:
  - O College Career Readiness Viewer (Program Key Contacts)→ View system and school-level CCR data
  - College Career Readiness Viewer (School) → View school-level CCR data
  - College Career Readiness Certifier (Program Key Contacts) → View and certify system-level CCR data
  - By default, all LEA superintendents and assistants will have access to view CCR data.

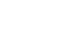

### **CCR Indicators**

To be college and career ready, a student must earn a credential in at least one of the six indicators. The table below provides the requirements and the necessary evidence for each of the six CCR indicators.

| Indicator                                               | Criteria                                                                                                    | Evidence*                                                                                                    | ALSDE Program<br>Contact                                                          |
|---------------------------------------------------------|----------------------------------------------------------------------------------------------------|----------------------------------------------------------------------------------------------------|-----------------------------------------------------------------------------------|
| Benchmark<br>score on any<br>section of the<br>ACT test | • ACT College Readiness benchmark score on at least one of the following subtests: English (18), Reading (22), Math (22), and Science (23)                                                                                                    | <ul> <li>Student Report <u>or</u></li> <li>School Report</li> </ul>                                                                                                    | Mrs. Maggie Hicks,<br>Assessment Coordinator                                      |
| Qualifying<br>score on an<br>AP or IB<br>exam           | <ul><li> AP Score of 3 or higher</li><li> IB Score of 4 or higher</li></ul>                                                                                                    | <ul> <li>Student Report <u>or</u></li> <li>School Report</li> </ul>                                                                                                    | Dr. Michal Robinson,<br>Education Specialist<br>Instructional Services            |
| College or<br>postsecondary<br>credit                   | • A minimum of one (1) transcripted<br>college/postsecondary credit while in high<br>school. A minimum final course grade of "D"<br>is required in order for college/postsecondary<br>credit to be posted to student college transcript.                                                                | <ul> <li>Official copy of student<br/>college/postsecondary<br/>transcript <u>or</u></li> <li>Unofficial copy<br/>of student<br/>college/postsecondary<br/>transcript <u>or</u></li> <li>Official grade report<br/>from<br/>college/postsecondary</li> </ul> | Mr. Sean J. Stevens,<br>Instructional<br>Services Coordinator                     |
| ACT<br>WorkKeys                                         | <ul> <li>At least a Silver Certificate (a score of 4 on each of the three subtest)</li> <li>Subtests Prior to 2017: Applied Math, Reading for Information, and Locating Information</li> <li>Subtests for 2017 and following years: Applied Math, Graphic Literacy, and Workplace Documents.</li> </ul> | <ul> <li>Student Report <u>or</u></li> <li>School Report</li> </ul>                                                                                                    | Mrs. Maggie Hicks,<br>Assessment Coordinator                                      |
| Military<br>Enlistment                                  | • The student must enlist in a branch of the military before graduating high school.                                                                                                    | • An official letter from<br>the recruiter stating the<br>student has enlisted in<br>the military.                                                                                                    | Dr. Willietta Conner,<br>CTE Education<br>Specialist                              |
| Career<br>Technical<br>Credential                       | Please see the CTE Validation (CTE) Spreadsheet for                                                                                                    | ound at                                                                                                    | Mrs. Jennifer Burt,<br>CTE Administrator<br>Julie Turner,<br>Education Specialist |

\* Supporting pieces of evidence are required to be placed in the student's cumulative record.

### **Updating CCR Student Information**

There are different instructions for updating CCR data depending on the credential being updated. Please refer to the directions below when updating CCR to a student record in INOW.

### 1. Viewing a Student's Current CCR Credentials in the SIS

To view whether a CCR credential is marked in INOW, please do the following:

- Log into the Student Information System (SIS).
- Open an individual student record.
- Click on the *Custom Tab* at the top of the student record screen.

| Persolial        |                |              |          |                    |            |                   |               |            |                |  |
|------------------|----------------|--------------|----------|--------------------|------------|-------------------|---------------|------------|----------------|--|
| *First Name:     |                |              | Middle   | Name:              | *La        | st Name:          | G             | eneration: | Photograph:    |  |
| Preferred Name   |                |              | *Date o  | of Birth:          | Age        | : Phone:          |               | More       |                |  |
|                  | -              |              | 5/6/20   | 01                 | 17         | (555) 40          | 8-5500        |            |                |  |
| *Social Security | No.:           | *Gender:     | *Hispar  | nic/Latino:        | *Ra        | ce:               |               | More       |                |  |
|                  |                | Female 🗸     | Yes      | •                  | / Am       | erican Indian/Al  | laskan Native | ~          |                |  |
| School Next Ye   | in:            |              | Expected | Graduation Date: 0 | riginal E  | nrollment Date:   |               |            |                |  |
| Breakable Blov   | High S         | chool 🗸      |          |                    |            |                   |               | Graduated  | Change D       |  |
|                  |                |              |          | -                  |            | and the           |               |            | Change Mennave |  |
| *Grade Level:    | Hist           | *Lunch Code: | Hist     | Student Connected  | to an A    | tive Duty Militar | ry Parent     |            |                |  |
| 12               | ~              | Free         | V        |                    |            |                   |               |            |                |  |
|                  |                |              |          | Guard or Reserve M | lilitary F | amily             |               |            |                |  |
| Base Cohort Ye   | ar <u>Hist</u> |              |          |                    |            |                   |               |            |                |  |
| 2015-2016        | ~              |              |          |                    |            |                   |               |            |                |  |
| Special Instruct | ons:           |              |          |                    |            |                   |               |            |                |  |

• On the *Custom Tab* screen are the College and Career Ready check marks for that specific student. This tab provides a good overview of the CCR indicators a student has satisfied. **Please note that manual updates in INOW will not update the values of these checkboxes.** To verify a manual update to a student record, please check the CCR Application on the AIM platform. Keep in mind, it takes 24 hours for a change in INOW to be replicated in the CCR Application.

### 2. Updating Military and College Credit Attainment Credentials

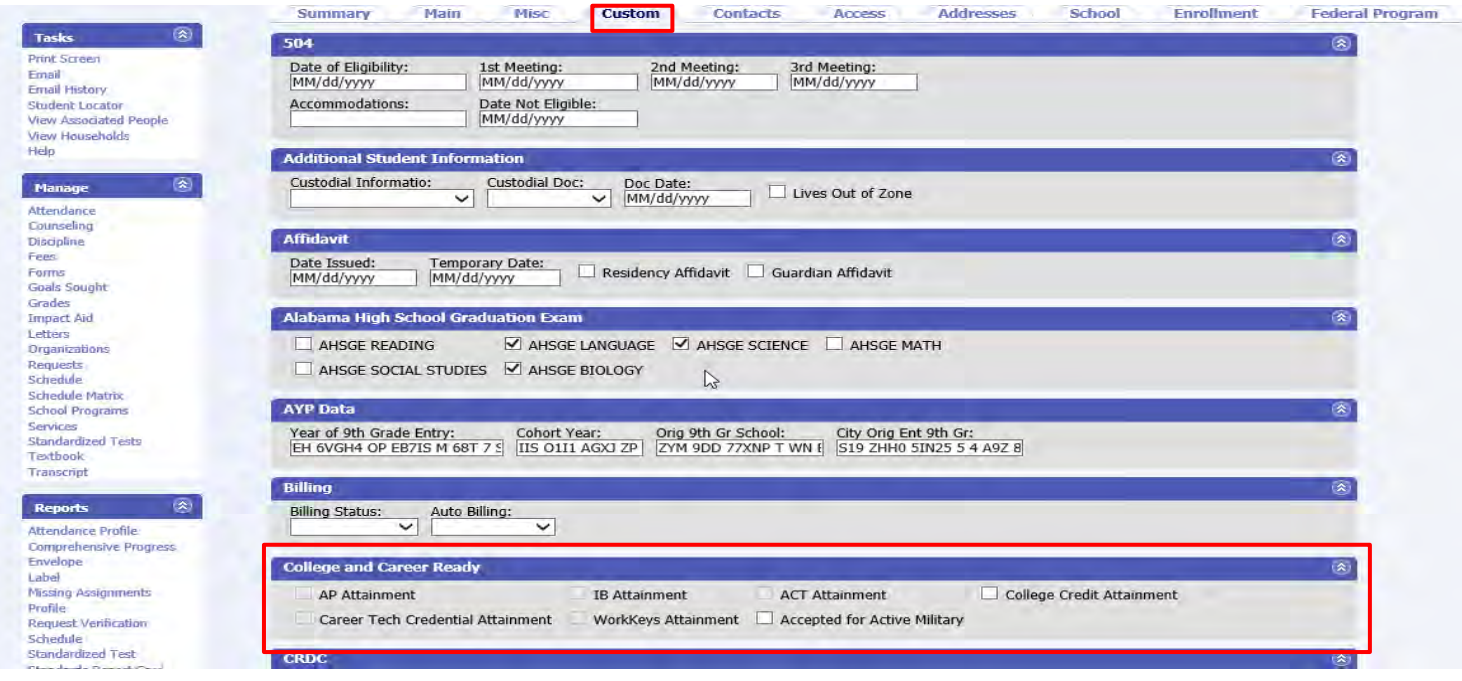

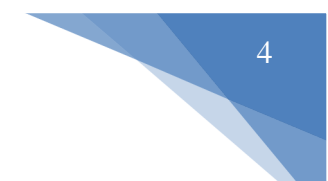

These are the two easiest credentials to update.

• On the *Custom Tab* screen (see above), simply click on the *College Credit Attainment* checkbox or the *Accepted for Active Military* checkbox.

| Envelope<br>Label                                                            | College and Career Ready                            |                                   |                                                                              |                             | ۲ |
|------------------------------------------------------------------------------|-----------------------------------------------------|-----------------------------------|------------------------------------------------------------------------------|-----------------------------|---|
| Missing Assignments<br>Profile<br>Request Verification                       | AP Attainment     Career Tech Credential Attainment | IB Attainment WorkKeys Attainment | <ul> <li>□ ACT Attainment</li> <li>✓ Accepted for Active Military</li> </ul> | ☑ College Credit Attainment |   |
| Standardized Test<br>Standards Report Card<br>Student Form<br>Student Letter | CRDC                                                |                                   |                                                                              |                             | ۲ |

### 3. Updating AP, IB, ACT, and ACT WorkKeys Attainment Credentials

To update these CCR credentials on an individual student record, please do the following:

- Log into the Student Information System (SIS).
- Open an individual student record.
- On the right-side menu on the student record, select *Standardized Tests*.

| *First Name:       Middle Name:       *Last Name:       Generation:       Photograph:         Preferred Name:       "Date of Birth:       Age:       Phone:       tdore         *Social Security No.:       "Gender:       'B/s/2001       ''''''''''''''''''''''''''''''''''''                                                                                                    | Name:       Middle Name:       *Last Name:       Generation:       Photograph:         ed Name:       *Date of Birth:       Age:       Phone:       More         5/6/2001       17       (555) 408-5500       More         Security No.:       *Gender:       *Hispanic/Latino:       *Race:       More         Female       Yes       American Indian/Alaskan Native       V         Next Year:       Expected Graduation Date:       Original Enrollment Date:       Graduated         Level:       Hist       Student Connected to an Active Duty Military Parent       Change Remove |
|----------------------------------------------------------------------------------------------------|----------------------------------------------------------------------------------------------------|
| Preferred Name: Date of Birth:   Social Security No.: "Gender:   'Hispanic/Latino:: "Race:   More More   School Next Year: Expected Graduation Date:   Breakable Blow High School Expected Graduation Date:   Original Enrollment Date: Graduated   'Grade Level: Hist   Student Connected to an Active Duty Military Parent   'Grade Level: Hist   Student Connected to an Active Duty Military Parent   'Grade Level: Hist   'Breakable Blow Guard or Reserve Military Family   Base Cohort Year: Guard or Reserve Military Family   Base Cohort Year: Free   'Breakable Blow Guard or Reserve Military Family   Base Cohort Year: Special Instructions:   'Discla Address More   'Sone as Mathematican Content of the Address Line 1:   'Sone as Mathematican Country: Address Line 1:   'Discla Address Line 2:   City: State/Province:   'Discla Address County:   'Unded States Of America OK                                                                                                    | ed Name:       "Date of Birth:       Age:       Phone:       More         5/6/2001       17       (SS5) 408-SS00       Security No.:       "Gender:       "Hispanic/Latino:       "Race:       More         Female       Yes       American Indian/Alaskan Native       V         Next Year:       Expected Graduation Date:       Original Enrollment Date:       Graduated         Level:       Hist       Student Connected to an Active Duty Military Parent       Change Remove                                                                                                    |
| Preferred Name: "Date of Birth: Age: Phone: More   *Social Security No.: "Gender: "Hispanic/Latino: "Race: More   *Race: American Indian/Aaskan Native Image: Construction in the provided of the provided of the pro                                                                                                    | ed Name:       *Date of Birth:       Age:       Phone:       More         5/6/2001       17       (555) 408-5500                                                                                                    |
| *Social Security No:: *Gender:   *Hispanic/Latino: *Race:   *Base Cohort Year: Expected Graduation Date:   *Grade Level: Hist   *Lunch Code: Hist   Guard or Reserve Military Family                                                                                                    | Security No.:       *General       17       (555) 408-5500         Security No.:       *Hispanic/Latino:       *Race:       More         Female       Yes       American Indian/Alaskan Native       V         Next Year:       Expected Graduation Date:       Original Enrollment Date:       Graduated         ible Blow High School       Expected Graduation Date:       Original Enrollment Date:       Graduated         Level:       Hist       Lunch Code:       Hist       Student Connected to an Active Duty Military Parent                                                 |
| *Social Security No.: *Gender: *Hispanic/Latino: *Race: More   Female Yes American Indian/Alaskan Native    School Next Year: Expected Graduation Date: Original Enrollment Date: Graduated   *Grade Level: Hist *Lunch Code: Hist Student Connected to an Active Duty Military Parent   12 Free Guard or Reserve Military Family   Base Cohort Year Hist   2015-2016 Special Instructions:     2015-2016     Yes     Physical Address     Address Line 1:   9101 Lake Circle   Address Line 2:   County:   Quarted States Of America     OK                                                                                                    | Security No.:       *Gender:       *Hispanic/Latino:       *Race:       More         Female       Yes       American Indian/Alaskan Native       V         Next Year:       Expected Graduation Date:       Original Enrollment Date:       Graduated         Ible Blow High School       Expected Graduation Code:       Hist       Student Connected to an Active Duty Military Parent                                                                                                    |
| School Next Year: Expected Graduation Date:   Original Enrollment Date: Graduated   "Grade Level: Hist   12 Free                                                                                                    | Female       Yes       American Indian/Alaskan Native         Next Year:       Expected Graduation Date:       Original Enrollment Date:         able Blow High School       Graduated       Change Remove         Level:       Hist       Lunch Code:       Hist         Student Connected to an Active Duty Military Parent       Change Remove                                                                                                    |
| School Next Year: Expected Graduation Date: Original Enrollment Date: Graduated   Breakable Blow High School                                                                                                    | Next Year:     Expected Graduation Date:     Original Enrollment Date:       able Blow High School     Graduated       Level:     Hist       Lunch Code:     Hist       Student Connected to an Active Duty Military Parent                                                                                                    |
| Breakable Blow High School     *Grade Level:   Hist   *Grade Level:   Hist   Sudent Connected to an Active Duty Military Parent   12   Free   Guard or Reserve Military Family   Base Cohort Year   Base Cohort Year   Polysical Address   Polysical Address   Address Line 1:   9101 Lake Circle   Address Line 2:   City:   State/Province:   Zip Code:   Poly                                                                                                    | able Blow High School       Graduated         Level:       Hist         *Lunch Code:       Hist         Student Connected to an Active Duty Military Parent                                                                                                    |
| *Grade Level: Hist *Lunch Code: Hist Guard or Reserve Military Family<br>Base Cohort Year Hist Guard or Reserve Military Family<br>Base Cohort Year Hist Guard or Reserve Military Family<br>Base Cohort Year Hist Guard or Reserve Military Family<br>Base Cohort Year Hist Guard or Reserve Military Family<br>Base Cohort Year Hist Guard or Reserve Military Family<br>Base Cohort Year Hist Guard or Reserve Military Family<br>Base Cohort Year Hist Guard or Reserve Military Family<br>Base Cohort Year Hist Guard or Reserve Military Family<br>Base Cohort Year Hist Guard or Reserve Military Family<br>Base Cohort Year Hist Guard or Reserve Military Family<br>Base Cohort Year Hist Guard or Reserve Military Family<br>Base Cohort Year Hist Guard or Reserve Military Family<br>Base Cohort Year Hist Guard or Reserve Military Family<br>Base Cohort Year Hist Guard or Reserve Military Family<br>Address Line 1:<br>9101 Lake Circle<br>Address Line 1:<br>9101 Lake Circle<br>Address Line 2:<br>City: State/Province: Zip Code:<br>City: State/Province: Zip Code:<br>City: County:<br>County: County:<br>United States Of America<br>OK Close                                                                                                    | Level: Hist *Lunch Code: Hist  Student Connected to an Active Duty Military Parent                                                                                                    |
| Grade Level:       Hist       Lunch Code:       Hist       Student Connected to an Active Duty Military Parent         12       Image: Connected to an Active Duty Military Family       Guard or Reserve Military Family         Base Cohort Year       Hist       Guard or Reserve Military Family         Base Cohort Year       Hist       Guard or Reserve Military Family         Special Instructions:       Image: Connected to an Active Duty Military Family         Mailing Address       More       Physical Address         Address Line 1:       Same as M.         Address Line 2:       Address Line 1:         Gity:       State/Province:       Zip Code:         City:       State/Province:       Zip Code:         Country:       Country:       Country:         United States Of America       OK                                                                                                    | Level: Hist *Lunch Code: Hist L Student Connected to an Active Duty Military Parent                                                                                                    |
| 12 Free                                                                                                    |                                                                                                    |
| Base Cohort Year Hist<br>2015-2016<br>Special Instructions:<br>Mailing Address<br>Mailing Address<br>Mailing Address<br>Mailing Address<br>Mailing Address<br>More<br>Physical Address<br>More<br>Physical Address<br>Physical Address<br>Physical Address<br>Physical Address<br>Physical Address<br>Physical Address<br>Physical Address<br>Physical Address<br>Physical Address<br>Physical | Crimed or Description Military Specific                                                                                                    |
| Base Source       Mailing Address         Mailing Address       More       Physical Address         Mailing Address       More       Physical Address         Address Line 1:       Same as M.         9101 Lake Circle       Address Line 1:       Address Line 2:         Image: Circle       Address Line 2:       Address Line 2:         Image: Circle       Address Line 2:       City:       State/Province:       Zip Code:         PS City       Alabama       36608       County:       Country:       Occurry:         Image: OK       Country:       Country:       OK       Close                                                                                                    | chart Vang Unit                                                                                                    |
| Special Instructions:<br>Mailing Address<br>Mailing Address<br>Mailing<br>Mailing Address<br>Mailing Address<br>Mailing Address<br>Mailing                                                                                      |                                                                                                    |
| Special instructions:     Mailing Address     Mailing Address     Mailing Address     Physical Address     Address Line 1:     9101 Lake Circle   Address Line 2:     Address Line 2:     Address Line 2:     City:   State/Province:   Zip Code:   PS City   Alabama   County:   County:   County:   United States Of America     OK     Close                                                                                                    |                                                                                                    |
| Mailing Address     More     Physical Address       Address Line 1:     9101 Lake Circle     Address Line 1:       Address Line 2:     Address Line 2:       City:     State/Province:     Zip Code:       PS City     Alabama     36608       Country:     Country:     Country:       United States Of America     OK     Close                                                                                                    | Instructions:                                                                                                    |
| Plailing Address       More       Physical Address         Address Line 1:       Same as M:         9101 Lake Circle       Address Line 1:         Address Line 2:       Address Line 2:         City:       State/Province:       Zip Code:         PS City       Alabama       36608         Country:       Country:       Country:         United States Of America       OK                                                                                                    |                                                                                                    |
| Mailing Address       More       Physical Address         Address Line 1:       Image: Same as M.         9101 Lake Circle       Address Line 1:         Address Line 2:       Address Line 1:         City:       State/Province:       Zip Code:         PS City       Alabama       36608         County:       Country:       Country:         United States Of America       OK                                                                                                    | ~                                                                                                    |
| Plaining Address     Pore     Physical Address       Address Line 1:     9101 Lake Circle     Address Line 2:       Address Line 2:     Address Line 1:       City:     State/Province:     Zip Code:       PS City     Alabama     36608       County:     Country:     Country:       United States Of America     OK                                                                                                    |                                                                                                    |
| Address Line 1:<br>9101 Lake Circle<br>Address Line 2:<br>City: State/Province: Zip Code:<br>PS City Alabama ♥ 36608<br>County: Country:<br>♥ United States Of America ♥ Country:<br>OK Close                                                                                                    | Address More Physical Address                                                                                                    |
| Address Line 1:   9101 Lake Circle   Address Line 2:   Address Line 2:   City:   State/Province:   Zip Code:   PS City   Alabama   County:   County:   County                                                                                                    | Same as                                                                                                    |
| 9101 Lake Circle         Address Line 2:         City:       State/Province:         PS City       Alabama         County:       Country:         Outled States Of America             OK                                                                                                    | s Line 1: Address Line 1:                                                                                                    |
| Address Line 2:<br>City: State/Province: Zip Code:<br>PS City Alabama V 36608<br>County: Country:<br>Vunited States Of America<br>OK Close                                                                                                    | ake Circle                                                                                                    |
| City:       State/Province:       Zip Code:       City:       State/Province:       Zip Code:         PS City       Alabama       36608       City:       State/Province:       Zip Code:         County:       Country:       Country:       Country:       Country:       Country:         United States Of America       OK       Close                                                                                                    | s Line 2: Address Line 2:                                                                                                    |
| City:       State/Province:       Zip Code:         [PS City       [Alabama       36608         County:       Country:       Country:         Vinited States Of America       County:       Country:         OK       Close                                                                                                    |                                                                                                    |
| PS City     Alabama     36608       County:     Country:     Country:       United States Of America     County:       OK     Close                                                                                                    | State/Province: Zip Code: City: State/Province: Zip Code:                                                                                                    |
| County: Country: Country: Country: Country: Country: OK Close                                                                                                    | Alabama V 36608 V                                                                                                    |
| Vunited States Of America V OK Close                                                                                                    | : Country: Country: Country:                                                                                                    |
| OK Close                                                                                                    | Vinited States Of America                                                                                                    |
| OK Close                                                                                                    |                                                                                                    |
|                                                                                                    | OK CI                                                                                                    |
|                                                                                                    |                                                                                                    |
|                                                                                                    |                                                                                                    |
|                                                                                                    |                                                                                                    |
|                                                                                                    |                                                                                                    |

• Then click on one of the *Add* buttons to add a standardized test score.

|                      | Assigned Tests  |                      |             |            |    |                      |
|----------------------|-----------------|----------------------|-------------|------------|----|----------------------|
| Tasks 🔅              |                 |                      |             |            | -  |                      |
| Print Screen<br>Help |                 |                      |             |            |    | Add View Delete      |
| Reports (3)          | Name            | Display Text         | Description | Date       | GR | School               |
| Standardized Test    | Alabama Science | Alabama Science Asse | S           | 04/09/2012 | 05 | Creator Stiff School |
|                      | ACCESS          | ACCESS               |             | 04/12/2013 | 06 | Oafish Oven Middle   |
|                      | ACCESS          | ACCESS               |             | 03/31/2014 | 07 |                      |
|                      | ACCESS          | ACCESS               |             | 03/23/2015 | 08 | Oafish Oven Middle   |
|                      | ARMT+           | ARMT+                |             | 04/09/2012 | 05 | Hallowed Head Inter  |
|                      | ARMT+           | ARMT+                |             | 05/06/2013 | 06 | Oafish Oven Middle   |
|                      | SDE ACT Aspire  | SDE ACT Aspire       |             | 05/23/2014 | 07 |                      |
|                      | SDE ACT Aspire  | SDE ACT Aspire       |             | 05/15/2015 | 08 |                      |
|                      | SDE ACT Aspire  | SDE ACT Aspire       |             | 04/21/2017 | 10 |                      |
|                      | SDE WorldKeys   | SDE WorkKeys         |             | 10/01/2018 | 12 | Breakable Blow High  |
|                      |                 |                      |             |            |    | Add View Delete      |

• Then select the **appropriate** standardized test template **with the SDE prefix** (either AP, IB, ACT, or ACT WorkKeys) and click on the *Next* button. **Please do not select a template without the SDE prefix.** 

| Tasks                             | Tests                                             |                                                  |                                                               |          |                                                                |
|-----------------------------------|---------------------------------------------------|--------------------------------------------------|---------------------------------------------------------------|----------|----------------------------------------------------------------|
| Help                              | Name                                              | Display Text                                     | Description                                                   | GR       |                                                                |
|                                   |                                                   | ACT<br>CIVIC                                     | Al-Louis Manual Accounts                                      |          | Once the appropriate SDE template is selected, the <i>Next</i> |
| Please select a tamplate with the | SDE AAA                                           | SDE ACT                                          | Alabama Alternate Assessment                                  | 06       | button will become active and<br>you will be allowed to select |
| SDE prefix.                       | O SDE ACT Aspire<br>O SDE ACT Plan                | SDE ACT Aspire<br>SDE ACT Plan                   |                                                               | 06<br>06 | 11.                                                            |
|                                   | SDE Advanced Placement     SDE Int. Baccalaureate | SDE Advanced Placement<br>SDE Int. Baccalaureate | Advanced Placement (AP) Scores<br>International Baccalaureate |          |                                                                |
|                                   | O SDE WorkKeys                                    | SDE WorkKeys                                     |                                                               | 06       |                                                                |

- Regardless of the credential being updated (SDE ACT, SDE IB, SDE AP, SDE WorkKeys), once the *Next* button (see above) has been selected, you will be guided to enter the corrected credential information.
- On the initial screen for each SDE template, please enter the **test date** in the *Date Field*. Once the test date is entered, please click on the *Create* button and complete the requested information for each of the subsequent screens.

|                                                  |              | Add Standardizer      | Test         |   |                    |          |        |
|--------------------------------------------------|--------------|-----------------------|--------------|---|--------------------|----------|--------|
|                                                  | Tasks        | Name:                 |              |   | Display Text:      |          |        |
|                                                  | Print Screen | SDE ACT               |              |   | SDE ACT            |          |        |
|                                                  | THEIP        | Description:          |              |   |                    |          |        |
| lease enter the date the<br>est was administered | e            |                       | _            |   |                    |          | 2      |
| TEST DATE) not the                               |              | *Date:                | Grade Level: | - | School:            |          | Find   |
| ate you are updated th                           | e            | 10/05/20,8 ×          | 12           | V | Breakable Blow Hig | h School |        |
| duent record.                                    |              | Display on Transcript |              |   |                    |          |        |
|                                                  |              |                       |              |   | Cancal             | A Dack   | Consta |

• To fix an error in a credential record created by the district/school from using the above process, select the standardized record type with the error and click on the *View* button. Then follow the directions to correct the error for that particular test record.

| Reports              | 1   | Name            | Display Text          | Description | Date       | GR | School               |
|----------------------|-----|-----------------|-----------------------|-------------|------------|----|----------------------|
| Standardized Test    |     | Alabama Science | Alabama Science Asses |             | 04/09/2012 | 05 | Creator Stiff School |
|                      |     | ACCESS          | ACCESS                |             | 04/12/2013 | 06 | Oafish Oven Middle   |
|                      |     | ACCESS          | ACCESS                |             | 03/31/2014 | 07 |                      |
|                      |     | ACCESS          | ACCESS                |             | 03/23/2015 | 08 | Oafish Oven Middle   |
|                      |     | ARMT+           | ARMT+                 |             | 04/09/2012 | 05 | Hallowed Head Inter  |
|                      |     | ARMT+           | ARMT+                 |             | 05/06/2013 | 06 | Oafish Oven Middle   |
| lect the SDF         |     | SDE ACT Aspire  | SDE ACT Aspire        |             | 05/23/2014 | 07 |                      |
| indardized record to | 1   | SDE ACT Aspire  | SDE ACT Aspire        |             | 05/15/2015 | 08 |                      |
| corrected then click |     | SDE ACT Aspire  | SDE ACT Aspire        |             | 04/21/2017 | 10 |                      |
| the View button      | 1.1 | SDE Workkeys    | SDE WorkKeys          |             | 10/01/2018 | 12 | Breakable Blow High  |

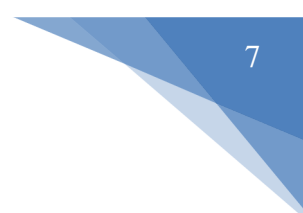

### 4. Updating Career Readiness Indicator for CTE

• To update CTE credential in INOW, please complete the following instructions. If you have any questions relating to updating CTE credentials in INOW, please contact Dr. Julie Turner at <u>jturner@alsde.edu</u>.

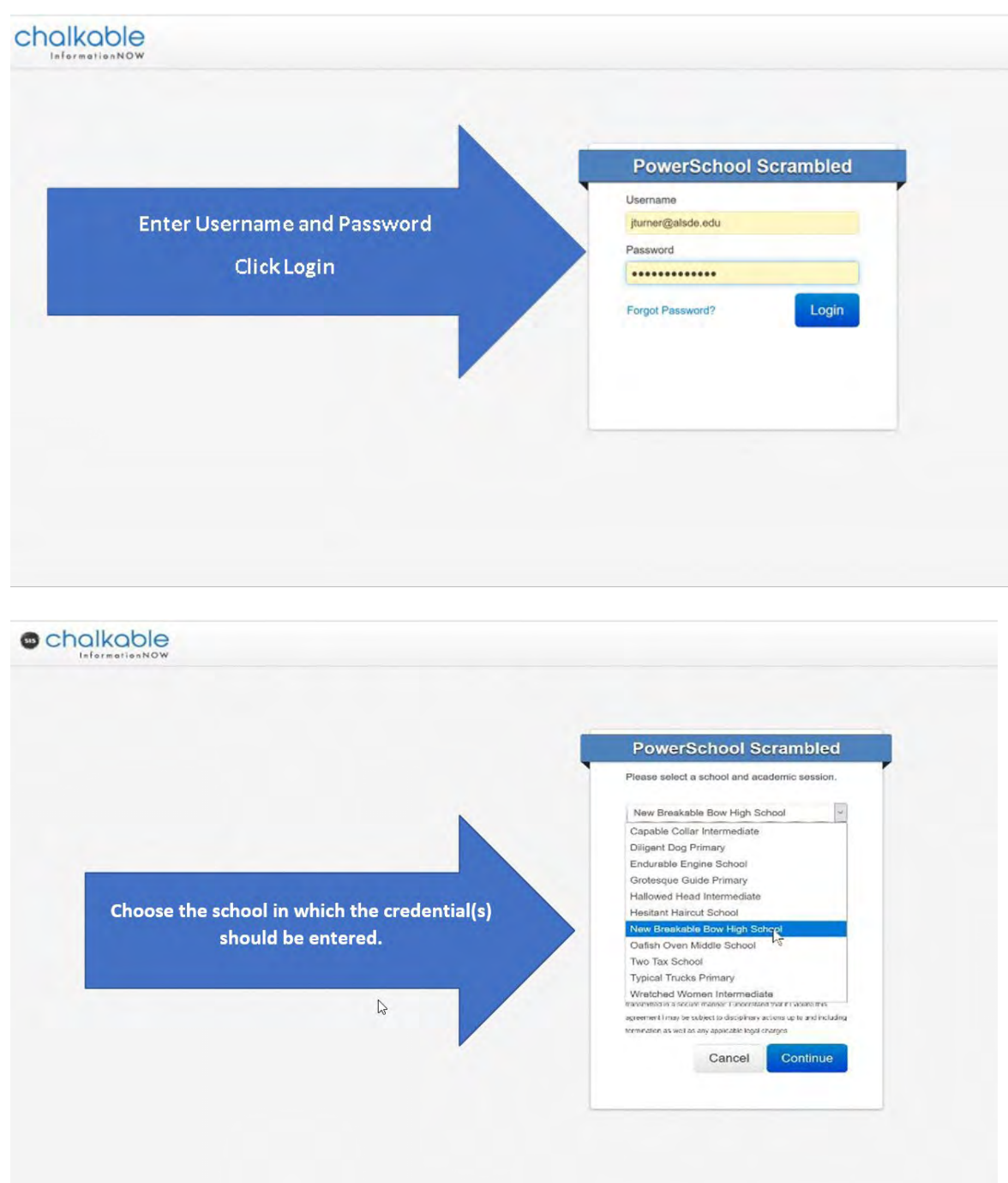

| ++C @ 0                                                                                      | Https://alkde-uat.chalkableinformationnow.com/InformationNow/Default.appx | 🖾 🌣 | 2 1 10 2 =           |
|----------------------------------------------------------------------------------------------|---------------------------------------------------------------------------|-----|----------------------|
|                                                                                              |                                                                           |     | Jumargalaðaædu 🚽 🕐 🚽 |
| i Hone D<br>Hore Page<br>School Seeks<br>Hone<br>Attended<br>Attended<br>miciple             | Click on Students                                                         |     |                      |
| skiddilig<br>Skiddilig<br>Erade<br>Staf<br>Censo                                             |                                                                           |     |                      |
| - School/Ibnatict<br>- Insulin<br>- Result Cansolde<br>- Reports<br>- Sol Party Enforcembine |                                                                           |     |                      |
| Politics<br>Spalem Profession<br>Professions                                                 |                                                                           |     |                      |
|                                                                                              |                                                                           |     |                      |
|                                                                                              |                                                                           |     |                      |

# <page-header>

| Chalkable                                                                                                    |                         |                     |             |            |                |         |       | pu         | merigalisde.edu 🗸 🗿 🗸 |
|----------------------------------------------------------------------------------------------------|-------------------------|---------------------|-------------|------------|----------------|---------|-------|------------|-----------------------|
| House     Students     Students                                                                                                    | - Student Result List   |                     |             |            |                |         |       |            |                       |
| , Enclosed<br>, Mass Ferolment                                                                                                    |                         |                     |             |            |                | Manage: |       |            |                       |
| . Quick EntryEdit. Search Giberia: Currently E<br>. Student Filter<br>. Dearlist-wide: Students                                                                                                    | nrolled Students = True |                     |             |            |                |         |       |            | and have              |
| - Imperiji sport                                                                                                    | Name                    | Status              | Alerts      | GR         | Home Birthdate | G       | Photo | Locate     |                       |
| . Na Shows                                                                                                    | Abbott, McIvin Milford  | Enrolled            | 2           | 09         | 12/30/2003     | м       |       | <i>P</i> b | B                     |
| . Reports 54925                                                                                                    | Acosta, Napoleon Wayne  | ek on student for w | dontial     | 12/10/2001 | м              |         | 80    | D          |                       |
| .5ttp                                                                                                    | Adams, Alissa Valeria   | ck on student for w | nom the cre | dential    | 04/10/2003     | F       |       | (1)<br>(1) | N.                    |
| 55014                                                                                                    | Advins, Athur Dannic    |                     | 49)         | N.         |                |         |       |            |                       |
| Iniciple     Iniciple     Iniciple     Sud     Sud     Su |                         | lş.                 |             |            |                |         |       |            | in like               |

| Edit Student: - Adams, Les Ame                                                                                                    | os<br>Custom Contacts Ac                                                                                                    | Click on Car                                                                                                    | eer Tech Tab                                                                                                    | Career Tech Fede        | ral Program |
|----------------------------------------------------------------------------------------------------|----------------------------------------------------------------------------------------------------|----------------------------------------------------------------------------------------------------|----------------------------------------------------------------------------------------------------|-------------------------|-------------|
| 8 Personal                                                                                                    |                                                                                                    |                                                                                                    |                                                                                                    |                         |             |
| *First Name:                                                                                                    | Middle Name:                                                                                                    | *Last Name:                                                                                                    | Generation: Photogra                                                                                                    |                         |             |
| Les                                                                                                    | Amos                                                                                                    | Adams                                                                                                    | ×                                                                                                    |                         |             |
| Preferred Name:                                                                                                    | *Date of Birth:<br>3/14/2003                                                                                                    | Age: Phone:<br>16 (555) 491-4310                                                                                                    | More                                                                                                    |                         |             |
| *Social Security No.: *Gender:                                                                                                    | *Hispanic/Latino:                                                                                                    | *Race:                                                                                                    | More                                                                                                    |                         |             |
| 648-76-2229 Male ~                                                                                                    | No<br>estad Craduation Data: Original E                                                                                                    | V White                                                                                                    | ~                                                                                                    |                         |             |
| New Breakable Bow High School ~                                                                                                    | ected Graduation Date. Original t                                                                                                    |                                                                                                    | Graduated Change Remo                                                                                                    |                         |             |
| *Grade Level: Hist *Lunch Code:                                                                                                    |                                                                                                    | ctive Duby Military Parent                                                                                                    | <u>Change</u> Rand                                                                                                    |                         |             |
| 10 Paid                                                                                                    |                                                                                                    | cove Ducy Mindary Parent                                                                                                    |                                                                                                    |                         |             |
| Base Cohort Year Hist                                                                                                    | Guard or Reserve Military F                                                                                                    | amily                                                                                                    |                                                                                                    |                         |             |
| 2017-2018                                                                                                    |                                                                                                    |                                                                                                    |                                                                                                    |                         |             |
| Special Instructions:                                                                                                    |                                                                                                    |                                                                                                    |                                                                                                    |                         |             |
|                                                                                                    |                                                                                                    |                                                                                                    |                                                                                                    |                         |             |
|                                                                                                    |                                                                                                    |                                                                                                    | <u>a</u>                                                                                                    |                         |             |
| Mailing Address                                                                                                    | <u>More</u> P                                                                                                    | hysical Address                                                                                                    |                                                                                                    | More                    |             |
| Address Line 1                                                                                                    |                                                                                                    | delense Line 1.                                                                                                    |                                                                                                    | Same as Mailing         |             |
| 2875 Thomas Jefferson Pike                                                                                                    | A                                                                                                    | duless line 1.                                                                                                    |                                                                                                    |                         |             |
| Address Line 2:                                                                                                    | A                                                                                                    | ddress Line 2:                                                                                                    |                                                                                                    |                         |             |
| City: State/Province                                                                                                    | e: Zip Code: C                                                                                                    | ity:                                                                                                    | State/Province: Zip C                                                                                                    | ode:                    |             |
| PS City Alabama                                                                                                    | ~ 36608                                                                                                    |                                                                                                    | *                                                                                                    |                         |             |
| County: Country:                                                                                                    | Of Amorica                                                                                                    | ounty:                                                                                                    | Country:                                                                                                    |                         |             |
| onica states                                                                                                    | or Allanda                                                                                                    |                                                                                                    |                                                                                                    |                         |             |
|                                                                                                    |                                                                                                    |                                                                                                    |                                                                                                    |                         |             |
| Edit Student: SS843 - Abbott, Melvi                                                                                                    | n Milford                                                                                                    |                                                                                                    |                                                                                                    |                         |             |
| Edit Student: S5843 - Abbott, Melvi Summary Main Misc Cust     Career Tech Student                                                                                                    | n Milford<br>on Contacts Access<br>th Credentialed                                                                                                    | Addresses School<br>iech:                                                                                                    | Enrollment Care                                                                                                    | er Tech Federal Program |             |
| Edit Student: SS843 - Abbott, Melvi<br>Summary Main Misc Cust     Career Tech Student     Student Career Tech Student                                                                                                    | n Milford<br>on Contacts Access<br>ch Credentialed                                                                                                    | Addresses School<br>iech:                                                                                                    | Enrollment Care                                                                                                    | r Tech Federal Program  |             |
| Edit Student: SS843 - Abbott, Melvi<br>Summary Main Misc Cust     Career Tech Student & Career Tech     Student Declared Programs                                                                                                    | n Milford<br>om Contacts Access<br>ch Gredentialed                                                                                                    | Addresses School<br>ech: Car                                                                                                    | Euroliment Care                                                                                                    | er Tech Federal Program |             |
| Edit Student: SS843 - Abbott, Melvi<br>Summary Main Misc Cust     Career Tech Student & Career Tech<br>Student Declared Programs                                                                                                    | n Milford<br>om Contacts Access<br>ch Gredentialed First Year Career T                                                                                                    | Addresses School<br>ech:                                                                                                    | Euroliment Cares                                                                                                    | er Tech Federal Program |             |
| Edit Student: S5843 - Abbott, Melvi<br>Summary Main Misc Cust     Career Tech Student     Career Tech Student     Student Declared Programs     Cluster     Agriculture, Food & Natural Resource                                                                                                    | n Milford<br>om Contacts Access<br>ch Credentialed First Year Career T<br>Program<br>ss Aquaculture                                                                                                    | Addresses School<br>fech:                                                                                                    | Euroliment Cares<br>eer Tech in Carrent Academic Y<br>Add Tury Bone<br>Acad Year<br>2019                                                                                                    | r Tech Federal Program  |             |
| Edit Student: SS843 - Abbott, Melvi<br>Summary Main Misc Cust Career Tech Student Career Tech Student Student Declared Programs  Cluster  Agriculture, Food & Natural Resource Arts, A/V Technology & Communicat Technology & Communicat                                                                                                    | n Milford<br>om Contacts Access<br>First Year Career T<br>ch Gredentialed<br>Program<br>ts Aquaculture<br>Advertising Design                                                                                                    | Addresses School<br>Tech:                                                                                                    | Enrollment Caree<br>eer Tech in Current Academic Y<br>Add Teory Bener<br>Acad Year<br>2019<br>2020                                                                                                    | er Tech Federal Program |             |
|                                                                                                    | n Milford<br>um Contacts Access<br>ch Gredentialed First Year Career T<br>First Year Career T<br>First Year Career T<br>First Year Career T<br>First Year Career T<br>Aquaculture<br>Aquaculture<br>Advertsing Design<br>Lodging                                                                                                    | Addresses School<br>iech:                                                                                                    | Enrollment Caree<br>eer Tech in Current Academic Y<br>Add Teory Date<br>Acad Yoar<br>2019<br>2020<br>2019                                                                                                    | er Tech Federal Program |             |
| Edit Student: SS843 - Abbott, Melvi<br>Summary Main Misc Cust     Career Tech Student     Career Tech Student      Career Tech Student      Cluster     Agriculture, Food & Natural Resource     Atis, AIV Technology & Communicat     Hospitality & Tourism                                                                                                    | n Milford<br>um Contacts Access<br>first Year Career T<br>first Year Career T<br>First Year Career T<br>First Year Career T<br>First Year Career T<br>Program<br>S Aquaculture<br>Advertising Design<br>Lodging                                                                                                    | Addresses School<br>iech:                                                                                                    | Enrollment Caree<br>eer Tech in Carrent Academic Y<br>Add Tech Year<br>2019<br>2020<br>2019<br>2020<br>2019                                                                                                    | ar Tech Federal Program |             |
|                                                                                                    | n Milford<br>ann Contacts Access<br>First Year Career T<br>First Year Career T | Addresses School<br>lech:                                                                                                    | Enrollment Caree<br>eer Tech in Carrent Academic Y<br>Add Torrent Academic Y<br>Acad Year<br>2019<br>2020<br>2019<br>2020<br>2019<br>2020                                                                                                    | er Tech Federal Program |             |
| Edit Student: SS843 - Abbott, Melvi<br>Summary Main Misc Cust     Career Tech Student     Career Tech Student      Career Tech Student      Cluster     Agriculture, food & Natural Resource     Agriculture, food & Natural Resource     Agriculture, food & Natural Resource     Agriculture, food & Natural Resource     Agriculture, food & Natural Resource     Hospitality & Tourism                                                                                                    | n Milford<br>ann Contacts Access<br>first Year Career T<br>first Year Career T<br>First Year Career T<br>First Year Career T<br>First Year Career T<br>First Year Career T<br>First Year Career T<br>Program<br>Es Aquaculture<br>Advertising Design<br>Lodging                                                                                                    | Addresses School<br>iech:                                                                                                    | Encollment Caree<br>eer Tech in Carrent Academic Y<br>Add Torrent Academic Y<br>Acad Year<br>2019<br>2020<br>2019<br>2020<br>2019<br>2020                                                                                                    | er Tech Federal Program |             |
| Edit Student: SS843 - Abbott, Melvi         Summary       Main       Misc       Cust         Career Tech Student       Image: Career Tech         Student Declared Programs         Cluster       Anriculture, Food & Natural Resource         Arise, A/V Technology & Communication         Hospitality & Tourism         Student Courses         Course Name                                                                                                    | n Milford<br>ann Contacts Access<br>th Credentialed First Year Career T<br>First Year Career T<br>First Year Career T<br>First Year Career T<br>Program<br>Es Aquaculture<br>Advertising Design<br>Lodging                                                                                                    | Addresses School<br>iech: Car                                                                                                    | Encoliment Caree<br>eer Tech in Carrent Academic Y<br>Add Terrent Academic Y<br>Acad Year<br>2019<br>2020<br>2019<br>2020<br>2019<br>2020<br>2019                                                                                                    | ar Tech Federal Program | adantia     |
|                                                                                                    | n Milford<br>ann Contacts Access<br>th Credentialed<br>Program<br>es Aqueculture<br>Advetsing Design<br>Lodging<br>Course Creditts Accedemic<br>Code Earned Year Terr                                                                                                    | Addresses School<br>iech: Car                                                                                                    | Encoliment Caree<br>eer Tech in Current Academic Y<br>Add Terrent Academic Y<br>Acad Year<br>2019<br>2020<br>2019<br>2020<br>2019<br>2020<br>2019<br>2020<br>2019<br>2020<br>2019<br>2020<br>2019                                                                                                    | r Tech Federal Program  | edentia     |
| Edit Student: SS843 - Abbott, Melvi         Summary       Main       Misc       Cust         Career Tech Student       Image: Career Tech       Student Declared Programs         Student Declared Programs       Image: Career Tech       Student Declared Programs         Cluster       Agriculture, food & Natural Resource       Acts, A/V Technology & Communication         Hospitality & Tourism       Student Courses       Image: Career Career Name         Student Credentials       Student Credentials       Image: Career Career Name                                                                                                    | n Milford<br>om Contacts Access<br>th Credentialed First Year Career T<br>First Year Career T<br>First Year Career T<br>First Year Career T<br>Program<br>as Aquaculture<br>Aquaculture<br>Lodging<br>Course Credits Accedemic<br>Code Earned Year Terr                                                                                                    | Addresses School<br>iech: Car                                                                                                    | Enrollment Caree<br>er Tech in Current Academic Y<br>Add Torrent Academic Y<br>Acad Year<br>2019<br>2020<br>2019<br>2020<br>2019<br>2020<br>2019<br>2020<br>2019<br>2020<br>2019<br>2020<br>2019<br>2020<br>2019                                                                                                    | r Tech Federal Program  | edentia     |
| Edit Student: SS843 - Abbott, Melvi         Summary       Main       Misc       Cust         Career Tech Student       Image: Career Tech         Student Declared Programs         Cluster       Anriculture, food & Natural Resource         Artis, AVV Technology & Communication         Hospitality & Tourism         Student Courses         Course Name         Student Credentials                                                                                                    | n Milford<br>om Contacts Access<br>th Credentialed First Year Career T<br>Program<br>es Aquaculture<br>Advertising Design<br>Lodging<br>Course Credits Academic Terr                                                                                                    | Addresses School<br>iech: Car                                                                                                    | Enrollment Caree<br>er Tech in Current Academic Y<br>Add Torrent Academic Y<br>Add Torrent Academic Y<br>Acad Year<br>2019<br>2020<br>2019<br>2020<br>2019<br>2020<br>2019<br>2020<br>2019<br>2020<br>2019<br>2020<br>2019                                                                                                    | r Tech Federal Program  | edentia     |
| Edit Student: SS843 - Abbott, Melvi         Summary       Main       Misc       Cust         Career Tech Student       If Career Tech         Student Declared Programs         Cluster       Anriculture, food & Natural Resource         Anriculture, food & Natural Resource         Anriculture, food & Natural Resource         Ansis, A/V Technology & Communication         Hospitality & Tourism         Student Courses         Course Name         Student Credentials                                                                                                    | n Milford<br>om Contacts Access<br>th Credentialed First Year Career T<br>Program<br>es Aquaculture<br>Advertsing Design<br>Lodging<br>Course Credits Academic<br>Cade Earned Year Terr                                                                                                    | Addresses School<br>iech: Car<br>n System                                                                                           | Enrollment Cares<br>eer Tech in Current Academic Y<br>Add Cares<br>2019<br>2020<br>2019<br>2020<br>2019<br>2019                                                                                                    | r Tech Federal Program  | edentia     |
| Edit Student: SS843 - Abbott, Melvi         Summary       Main       Misc       Cust         Career Tech Student       If Career Tech         Student Declared Programs         Cluster       Agriculture, food & Natural Resourcer         Agriculture, food & Natural Resourcer         Hospitality & Tourism         Student Courses         Course Name         Student Credentials         MCCFR Core       2020         NCCFR Core       2020                                                                                                    | n Milford<br>om Contacts Access<br>th Credentialed First Year Career T<br>Program<br>es Aquaculture<br>Advertsing Design<br>Lodging<br>Course Credits Accedemic<br>Code Earned Year Terr                                                                                                    | Addresses     School       iech:     Car       n     System       Program     System       Agrbusiness Syst     Madison             | Enrollment Caree<br>er Tech in Current Academic Y<br>Add Caree<br>Add Caree<br>Acad Year<br>2019<br>2020<br>2019<br>2020<br>2019<br>2020<br>2019<br>Cliccl<br>School Performed<br>Cliccl<br>Chy Bob Jones High S N                                                                                                    | r Tech Federal Program  | edentia     |
| Edit Student: SS843 - Abbott, Melvi<br>Summary Main Misc Cust         Career Tech Student       Image: Career Tech Student         Student Declared Programs         Cluster       Agriculture, food & Natural Resourcer         Agriculture, food & Natural Resourcer         Mais, A/V Technology & Communication         Hospitality & Tourism         Student Courses         Course Name         Student Credentials         MCCER Core         Queue Attack Configure Configure, 2010 11         Ausculture Fredinger, 2010 11         Ausculture Credinger, 2010 11         Ausculture Credinger, 2010 11         Ausculture Credinger, 2010 11                                                                                                    | n Milford<br>on Contacts Access<br>th Credentialed First Year Career T<br>Program<br>es Aquaculture<br>Advertsing Design<br>Lodging<br>Course Credits Academic<br>Code Earned Year Terr<br>redential<br>ste Passed Cluster<br>/22/2020 Yes Agriculture, Food<br>/01/2019 Yes Agriculture, Food                                                                                                    | n System Program System Agusulture Baldwin Health Science Baldwin                                                                   | Enrollment Cares<br>er Tech in Current Academic Y<br>Add Cares<br>Add Cares<br>2019<br>2020<br>2019<br>2020<br>2019<br>2020<br>2019<br>Clicel<br>School Performed<br>Chy Bob Jones High S M<br>Chy Bob Jones High S M<br>Chy Bob Jones High S M                                                                                                    | r Tech Federal Program  | edentia     |
| Edit Student: SS843 - Abbott, Melvi<br>Summary Main Misc Cust         Career Tech Student       Image: Career Tech Student         Student Declared Programs         Cluster       Agriculture, food & Natural Resourcer         Agriculture, food & Natural Resourcer         Agriculture, food & Natural Resourcer         Mass, AVX Technology & Communication         Hospitality & Tourism         Student Courses         Course Name         Student Courses         MCCER Core         NCCER Core         Aquaculture, Fraining         Other Course Name                                                                                                    | n Milford<br>on Contacts Access<br>th Credentialed First Year Career T<br>Program<br>as Aquaculture<br>Advertsing Design<br>Lodging<br>Course Credits Academic<br>Cade Earned Year Terr<br>Passed Cluster<br>/22/2020 Yes Agriculture, Food<br>/00/2019 Yes Agriculture, Food                                                                                                    | n System<br>Program System<br>Agribusiness Syst Madison<br>Agrauculture Baldwin<br>Health Science                                   | Enrollment Cares<br>er Tech in Current Academic Y<br>Add Cares<br>Add Cares<br>2019<br>2020<br>2019<br>2020<br>2019<br>2020<br>2019<br>Click<br>Click<br>School Performed<br>School Performed<br>Performed<br>Performed                                                                                                    | r Tech Federal Program  | edentia     |
| Edit Student: SS843 - Abbott, Melvi,<br>Summary Main Misc Cust         Career Tech Student       Image: Career Tech         Student Declared Programs         Cluster       Agriculture_food A Natural Resource         Agriculture_food A Natural Resource         Agriculture_food A Natural Resource         Hospitality & Tourism         Student Courses         Course Name         Student Courses         Course Name         Student Courses         Curse Name         Student Courses         Curse Name         Student Course Name         Student Course Name         Curse Name         Student Course Name         Curse Name         Student Course Name         Student Course Name         Curse Name         Student Course Name         Student Course Name         Curse Name         Student Course Name         Student Course Name         Student Course Name         Student Course Name         Student Course Name         Student Course Name         Student Course Name         Student Course Name         Student Course Name         Student Course Name         Stud | n Milford<br>on Contacts Access<br>th Credentialed First Year Career T<br>Program<br>S Aquaculture<br>Advertising Design<br>Lodging Course<br>Course Credits Academic Terr<br>Code Earned Year Terr<br>Passed Cluster<br>(22/2020 Yes Agriculture, Food<br>100/2019 Yes Agriculture, Food<br>100/2019 Yes Agriculture, Food                                                                                                    | n System Program System Agrbusness Syst Madion Agrbusness Syst Madion Agrbusness Syst Madion Agrbusness Syst Madion Agrbusness Syst | Enrollment Cares<br>eer Tech in Current Academic Y<br>Add Terrent Academic Y<br>Add Terrent Academic Y<br>Acad Year<br>2019<br>2020<br>2019<br>2020<br>2019<br>2019<br>2020<br>2019<br>2020<br>2019<br>2020<br>2019<br>2019<br>2019<br>2019<br>2020<br>2019<br>2019 | r Tech Federal Program  | edentia     |

### Add Student Credential

| Nadaria Vara                          |                      |
|---------------------------------------|----------------------|
|                                       |                      |
| 2015                                  |                      |
| UBH:                                  | l.                   |
| Noncourt & Constitution               | •                    |
| *rioyan:<br>Building Construction     | l.                   |
| Durang Oriso duran                    | •                    |
| VCED Campathy Lovel 1                 | l.                   |
| Inclus calphing Lord 1                | •                    |
| 14/22/020                             |                      |
| 11/22/2020                            |                      |
| V Paccarl                             |                      |
|                                       | Institute Farest     |
| Credential Earned - Non Public System |                      |
|                                       |                      |
| *System Earned:                       |                      |
| Alabaster City                        | v                    |
| *School Earned:                       |                      |
| Thompson High School                  | v                    |
|                                       | Greate Gancel Gancel |
|                                       |                      |
|                                       |                      |
|                                       |                      |
|                                       |                      |
|                                       |                      |
|                                       |                      |
|                                       |                      |
|                                       |                      |
|                                       | Data Certification X |
|                                       |                      |
|                                       |                      |

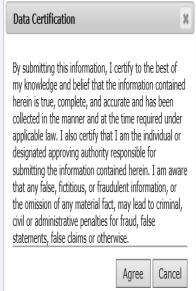

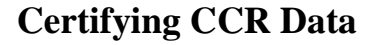

The CCR data must be certified at the district level. To certify your system's CCR data, please do the following:

- Log into your AIM account and access the CCR Application.
- Once selections are made for each field in the default view, the screen will refresh and the requested student data will be generated. Because you are certifying CCR data for the entire system, please select your system's name in the *School* field.
- The top-half of the screen will provide summary CCR information for your system. Below the summary data is the checkbox for certifying the data set.

| a orti a or   | ege and waroot requirioso      | _   | -         |             |                  |      |          | -  |         |       | _       | -                       |                     |                |                     |             |                  | -         |              |
|---------------|--------------------------------|-----|-----------|-------------|------------------|------|----------|----|---------|-------|---------|-------------------------|---------------------|----------------|---------------------|-------------|------------------|-----------|--------------|
|               | CCR SELECIOW                   | -   |           |             |                  |      |          |    |         |       |         | CORSIDUENTE             | SCOLLMENT COUNTS    |                |                     |             |                  | -         |              |
| CR Caliert    | [2014 2015] [2017 2018] [Open] | 12  | Unstitut  | Descalicity | Overall CCE Zate | ACT  | ALT Bale | TR | IN Rode | AD    | 19 214  | ACT Work Keys           | ACT Mitch Kess Rate | College Cradit | Collage Craft Rate  | Carper Tech | Carper Tech Rate | Hillow    | Ablitury Rab |
| Action Dystem | [049][Multic Crimits][][]      | 1+  | 4253      | 16.4        | 56.17            | 1526 | 33.85    | 45 | 1.00    | 212   | 1.5     | II.                     | 0.75                | July 1         | 8.75                | 1827        | 42.52            | ennery () | 0.7          |
| choki         | SUID; Mahaiw Callery           | 100 |           | -           |                  |      | -        | -  |         | 1.000 |         | -                       |                     |                |                     |             | -                |           |              |
|               |                                |     |           |             |                  |      |          |    |         |       | 0       | DESTRUCTION OF CHEMICAL | RAL GRADUATE COUN   | \$             |                     |             |                  | _         | _            |
|               |                                |     | Graduates | Overall CCR | Overall CCR Bale | ACT  | ACT Bute | 13 | In Rate | AP    | AP Rate | ACT Work Keys           | ACT Work Keys Rate  | College Credit | College Crodit Rate | Carety Tech | Corner Tech Rate | Hiltory   | Milliory Rat |
|               |                                |     |           | 10          | 67.15            | 10   | 28.41    | 8  | - 600   | 100   | 8.08    | 2                       | 14.29               | 7              | 4.08                | 34          | 48.99            | 1         |              |

- To certify system data for the selected cohort, check the certification checkbox and click on the *Certify CCR* button. A message will pop up asking if you are sure you want to certify the data. Click *OK* to continue or *Cancel* to end the certification process.
- Once the data is certified by the LEA, no updates will be applied to the data set. In other words, any changes made in INOW to student data after the certification process will not be updated in the CCR Application.
- After certifying the data, if the LEA notices an error in the data set **prior to the closing of the certification window**, please do the following to reopen the certification process:
  - By email, submit to your system's CCR Reviewer a request to uncertify the CCR data submitted to the ALSDE.
  - In the request, please include the date the CCR data was initially certified by the LEA.
- Once this request is processed (an email response will be sent to the LEA), the certification process will be reopened and changes entered in INOW will be processed into the CCR Application within 24 to 48 hours.
- Remember to re-certify the CCR data once changes have been verified in the CCR Dashboard.
- Please be aware that CCR Reviewers do not have the authority to reopen/uncertify CCR data **after** the certification window has closed.
- If you have any questions/concerns, please contact your CCR Reviewer (this is the same ALSDE contact who reviewed your system's Cohort data).